# INSTRUCTIONS ON HOW TO ACCESS THE SPF GUIDES USING THE LINK

#### Step 1: Click on the link (Ctrl + Click)

The link to where the current SPF and guides can be viewed is provided herewith for ease of reference: <u>http://pfmportal.treasury.gov.za/sites/strategicsourcing</u>. The National Treasury will provide the appointed service provider with the SPF and good practise guides document prior to commencing the work.

#### Step 2: Once the link has opened, click on any section

| STRATEGIC SOURCING<br>FRAMEWORK                                                                                                    | Search this ste 2<br>1A Strategic Procurement Framework ©                                                                                                    |
|----------------------------------------------------------------------------------------------------|----------------------------------------------------------------------------------------------------|
| 1A Strategic Procurement Framework         2A(0) Strategic Procurement<br>Methodology         2A(1.1) Portfolio Analysis         2A(1.2) Commodity Group Classification         2A(1.3) Project Proposal         2A(2) Prepare And Engage         2A(3.1.1) Preparing For Stakeholder<br>Engagements         2A(3.1.2) Identify Business Needs And<br>Requirements         2A(3.1.3) Review Existing Sourcing Plans<br>And Contract         2A(3.1.4) Collecting, Reviewing And<br>Methodo Court | Description<br>This document is a framework for strategic procurement within the public sector that combines the best of private and public sector techniques<br>with the objective of stabilising procurement over the long term in delivering quality services whilst driving value for money and enhancing socio<br>economic outcomes.<br>The Strategic Sourcing Process is illustrated below:                                                                                                    |
| 24(3.2.1) Spend Analysis<br>24(3.2.2) Demand Planning<br>24(3.2.3) Price And Cost Analysis<br>24(3.2.4) Value Chain Analysis<br>24(3.3.1) Supply Chain Analysis<br>24(3.3.2) Supply Market Analysis<br>24(3.3.3) Supplier Differentiation<br>Assessment<br>24(3.3.4) Identifying Potential Suppliers<br>24(3.3.5) Risk Analysis<br>24(4.3) TCO Analysis                                                                                                    | See related topics and documents          Image: Marrie         Image: Marrie         Imarrie |

### Step 3: The section will open

| STRATEGIC SOURCING<br>FRAMEWORK                                                                                                    | 2A(2) Prepare And Engage                                                                                                    | earch this site | Q |
|----------------------------------------------------------------------------------------------------|----------------------------------------------------------------------------------------------------|-----------------|---|
| 1A Strategic Procurement Framework<br>2A(0) Strategic Procurement<br>Methodology<br>2A(1.1) Portfolio Analysis<br>2A(1.2) Commodity Group Classification<br>2A(1.3) Project Proposal<br><b>2A(2) Prepare And Engage</b><br>2A(3.1.1) Preparing For Stakeholder<br>Engagements<br>2A(3.1.2) Identify Business Needs And<br>Requirements<br>2A(3.1.3) Review Existing Sourcing Plans<br>And Contract<br>2A(3.1.4) Collecting, Reviewing And<br>Writing Specifi<br>2A(3.2.1) Spend Analysis<br>2A(3.2.2) Demand Planning<br>2A(3.2.3) Price And Cost Analysis<br>2A(3.2.3) Price And Cost Analysis<br>2A(3.2.3) Price And Cost Analysis<br>2A(3.2.3) Supply Chain Analysis<br>2A(3.2.3) Supply Chain Analysis<br>2A(3.3.3) Supplier Differentiation<br>Assessment<br>2A(3.3.4) Identifying Potential Suppliers<br>2A(3.3.5) Risk Analysis | Pescription  Prepare and engage stakeholders, is to mobilise the project by establishing the cross-functional project team, identifying the stakeholders and establishing the governance and communication structures.  I further involves scoping the project and developing the detailed project plan and documenting it in a project charter  Cer Clated topics and documents |                 |   |
|                                                                                                    |                                                                                                    |                 |   |

## Step 4: Select and open the guide

| STRATEGIC SOURCING                                       | Search this site                                                                                                    |
|----------------------------------------------------------|----------------------------------------------------------------------------------------------------|
| FRAMEWORK                                                | ZA(2) Prepare And Engage ⊚                                                                                                    |
|                                                          |                                                                                                    |
| 1A Strategic Procurement Framework                       | Description                                                                                                    |
| 2A(0) Strategic Procurement<br>Methodology               |                                                                                                    |
| 2A(1.1) Portfolio Analysis                               | Prepare and engage stakeholders, is to mobilise the project by establishing the cross- functional project team,<br>identifying the stakeholders and establishing the governmence and communication structures. |
| 2A(1.2) Commodity Group Classification                   | It further involves scoping the project and developing the detailed project plan and documenting it in a project charter                                                                                       |
| 2A(1.3) Project Proposal                                 | See related topics and documents                                                                                                    |
| 2A(2) Prepare And Engage                                 |                                                                                                    |
| 2A(3.1.1) Preparing For Stakeholder<br>Engagements       | Name     Min 24/2) SPF GPG - Prenare and Engage                                                                                                    |
| 2A(3.1.2) Identify Business Needs And<br>Requirements    |                                                                                                    |
| 2A(3.1.3) Review Existing Sourcing Plans<br>And Contract |                                                                                                    |
| 2A(3.1.4) Collecting,Reviewing And<br>Writing Specifi    |                                                                                                    |
| 2A(3.2.1) Spend Analysis                                 |                                                                                                    |
| 2A(3.2.2) Demand Planning                                |                                                                                                    |
| 2A(3.2.3) Price And Cost Analysis                        |                                                                                                    |
| 2A(3.2.4) Value Chain Analysis                           |                                                                                                    |
| 2A(3.3.1) Supply Chain Analysis                          |                                                                                                    |
| 2A(3.3.2) Supply Market Analysis                         |                                                                                                    |
| 2A(3.3.3) Supplier Differentiation<br>Assessment         |                                                                                                    |
| 2A(3.3.4) Identifying Potential Suppliers                |                                                                                                    |
| 2A(3.3.5) Risk Analysis                                  |                                                                                                    |
| 2A(4.3) TCO Analysis                                     |                                                                                                    |

**Step 5**: The credentials pop-up will appear and click on cancel

| Windows Security                        | × |
|-----------------------------------------|---|
| Connecting to pfmportal.treasury.gov.za |   |
| Enter your credentials                  |   |
| User name                               |   |
| Password                                |   |
| Domain: TREASURY                        |   |
| Remember my credentials                 |   |
|                                         |   |
| OK (Cancel)                             |   |
| K                                       |   |

**Step 6**: The guide will appear.